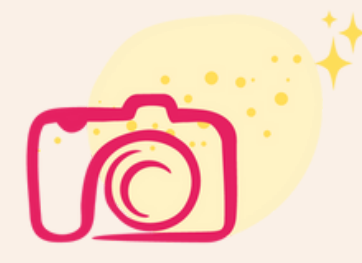

# S'INSCRIRE À PRODUIT STAR

# Avec ton compte CPF

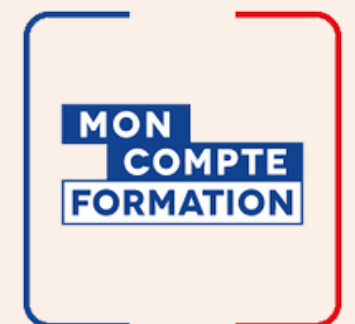

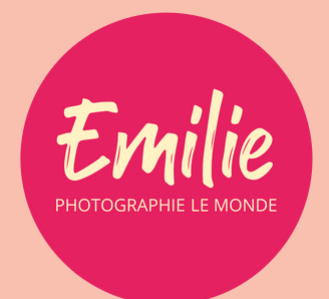

# Un grand merci pour l'intérêt que tu portes à ma formation Produit Star 🔆

Elle est désormais éligible et finançable à 100% via un organisme de formation partenaire :

## **DIVINA DIGITAL.**

Pour connaître le programme de la formation en détail, ça se passe ici 👇

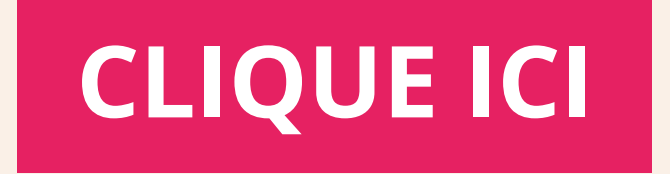

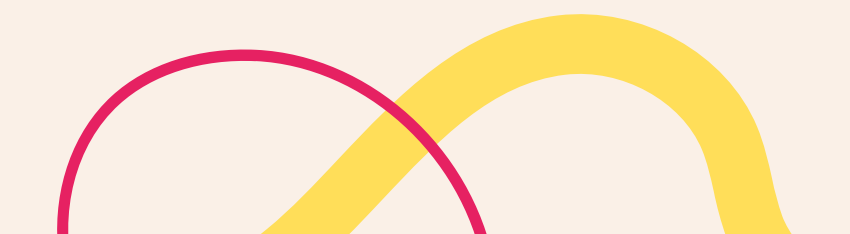

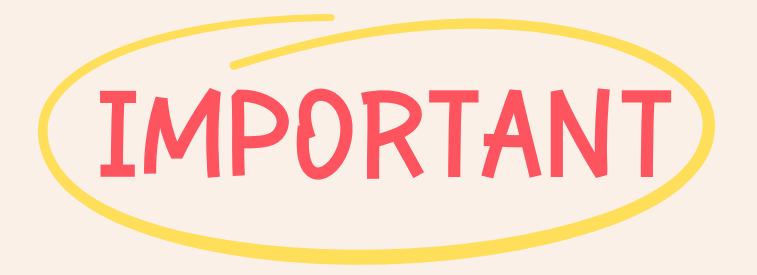

Avec la prise en charge via CPF, tu intègres un parcours de formation qui s'inscrit dans le cadre d'une <mark>démarche entrepreneuriale</mark>.

Tu auras donc accès à 2 formations :

- < Produit Star 🔆
- Créer une entreprise et pérenniser son activité

Les accès aux deux formations te seront envoyés en même temps.

A la fin de la formation, tu devras répondre au questionnaire d'évaluation et laisser un avis sur ton compte CPF.

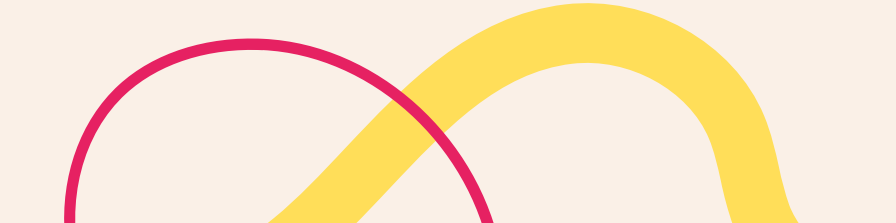

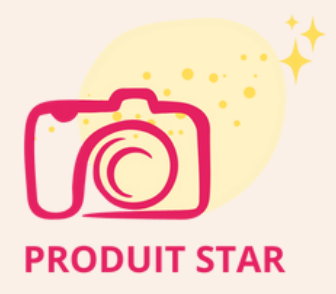

# LES ÉTAPES D'INSCRIPTION :

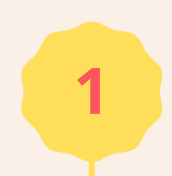

#### ÉTAPE 1 : REMPLIR LE QUESTIONNAIRE D'ATTENTES INDIVIDUELLES

Cette étape est obligatoire. Voici le lien du questionnaire  $\neg$ 

# **CLIQUE ICI**

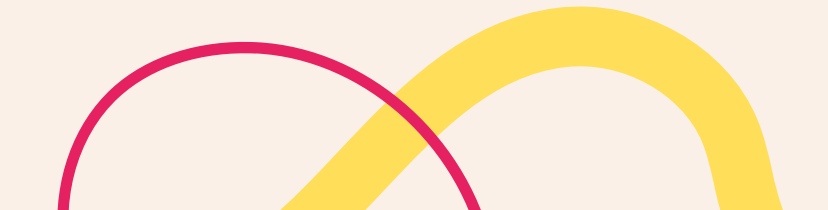

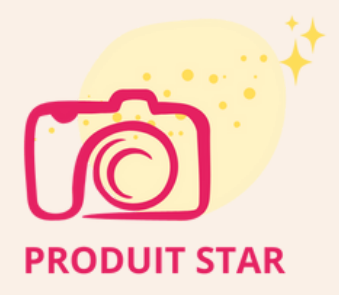

### ÉTAPE 2 : CRÉER TON "IDENTITÉ NUMÉRIQUE LA POSTE"

Attention : Une pièce d'identité en cours de validité est obligatoire.

Il y a deux options pour créer ton compte :

• Via le site web : <u>https://lidentitenumerique.laposte.fr</u>/

*Clique ensuite sur "Créer votre Identité Numérique"* 

• Depuis l'application mobile : "Identité Numérique"

① Pour valider l'inscription sur le site du CPF, tu dois aller sur l'application mobile !

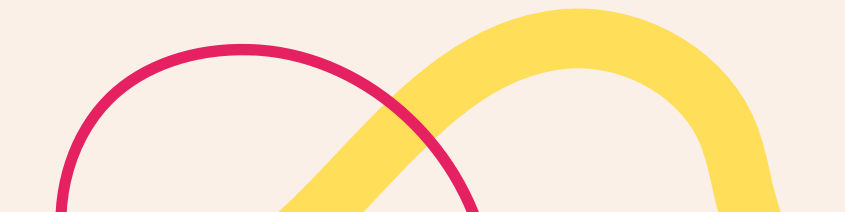

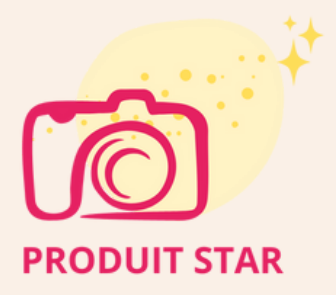

### CRÉER TON COMPTE SUR " MON COMPTE FORMATION "

#### Si tu n'as pas de compte CPF, il faut :

- Vréer ton compte sur la plateforme.
- Aller sur ce site web : <u>https://www.moncompteformation.gouv.</u> <u>fr/espace-prive/html/#</u>
- Cliquer sur " Création de compte " en haut à droite

#### Si tu as déjà un compte CPF, il faut :

- Te connecter avec son identifiant et mot de passe
- Clique sur "Droits" en haut à droite pour avoir le montant de tes droits

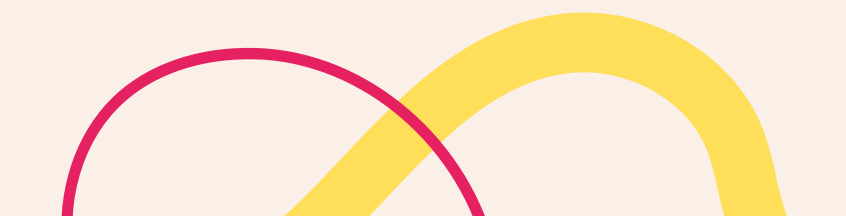

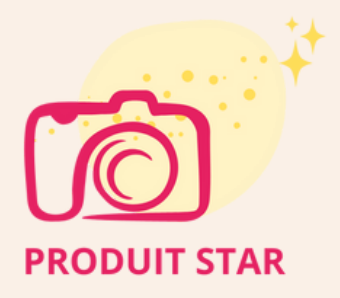

#### ÉTAPE 4 : T'INSCRIRE À PRODUIT STAR 🔆

Pour rendre la formation éligible, je travaille avec un organisme de formation partenaire : **Divina Digital** 

Tu verras, sur le site du CPF la formation s'appelle : Créer une entreprise et pérenniser son activité & non pas "Produit Star 🔆"

#### C'est tout à fait normal !

4

Les noms commerciaux ne sont pas acceptés sur le catalogue du CPF mais pas d'inquiétude, tu es bien sur la bonne page 😊

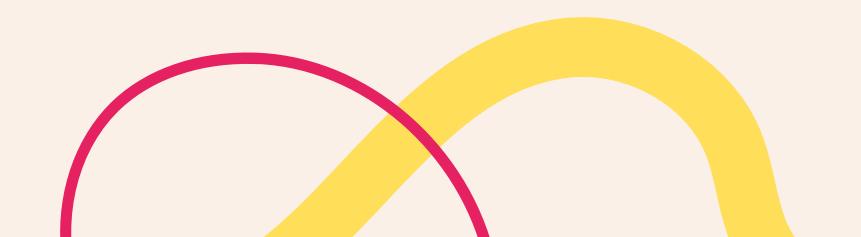

*Pré-requis : avoir validé l'identité numérique à l'étape 1* 

## Démarche à suivre pour l'inscription :

• Accéder à la formation dans le catalogue du CPF

**CLIQUE ICI POUR LA RETROUVER** 

- Se connecter au compte CPF
- Cliquer sur " demander un devis " pour lancer la procédure d'inscription
- Cliquer sur "s'identifier avec FranceConnect+" et choisir l'identité Numérique
- Entrer le numéro de téléphone
- Valider les informations qui seront envoyées sur l'application mobile
- Cliquer sur "Continuer sur mon compte formation"
- Retourner sur la page de la formation et cliquer sur "demander un devis"

#### Et voilà 🎉 Tu as le fait le plus dur !

Le dossier sera pris en charge par l'organisme de formation dans la journée 🤗

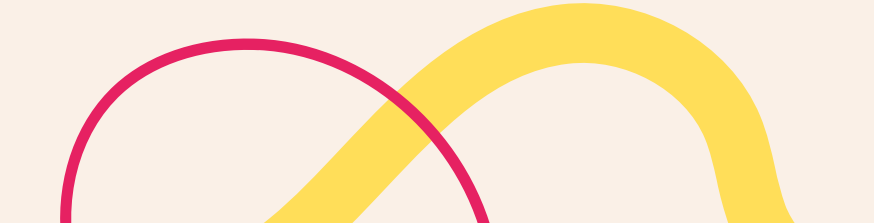

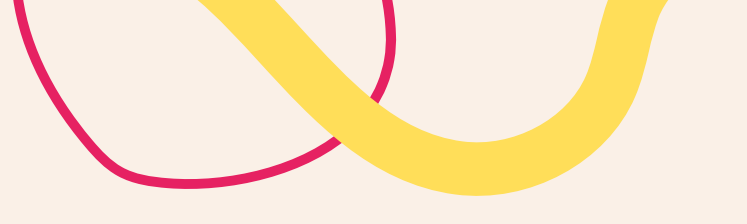

# **DES QUESTIONS ?**

## Contacte-moi ici 👇

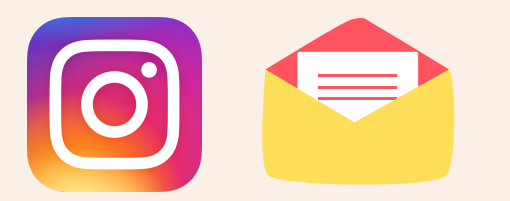

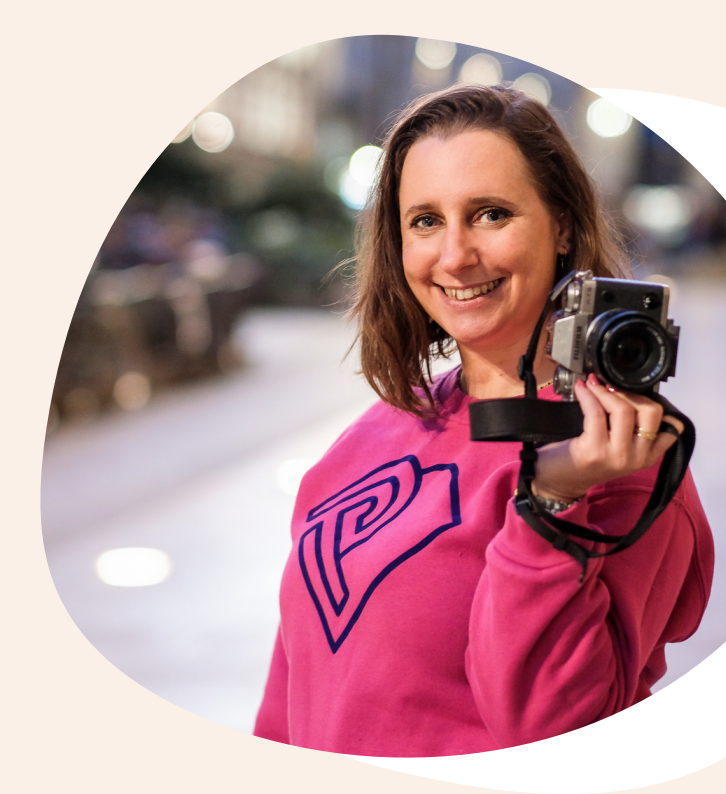

## FERMETURE DES INSCRIPTIONS 06 MARS 2024

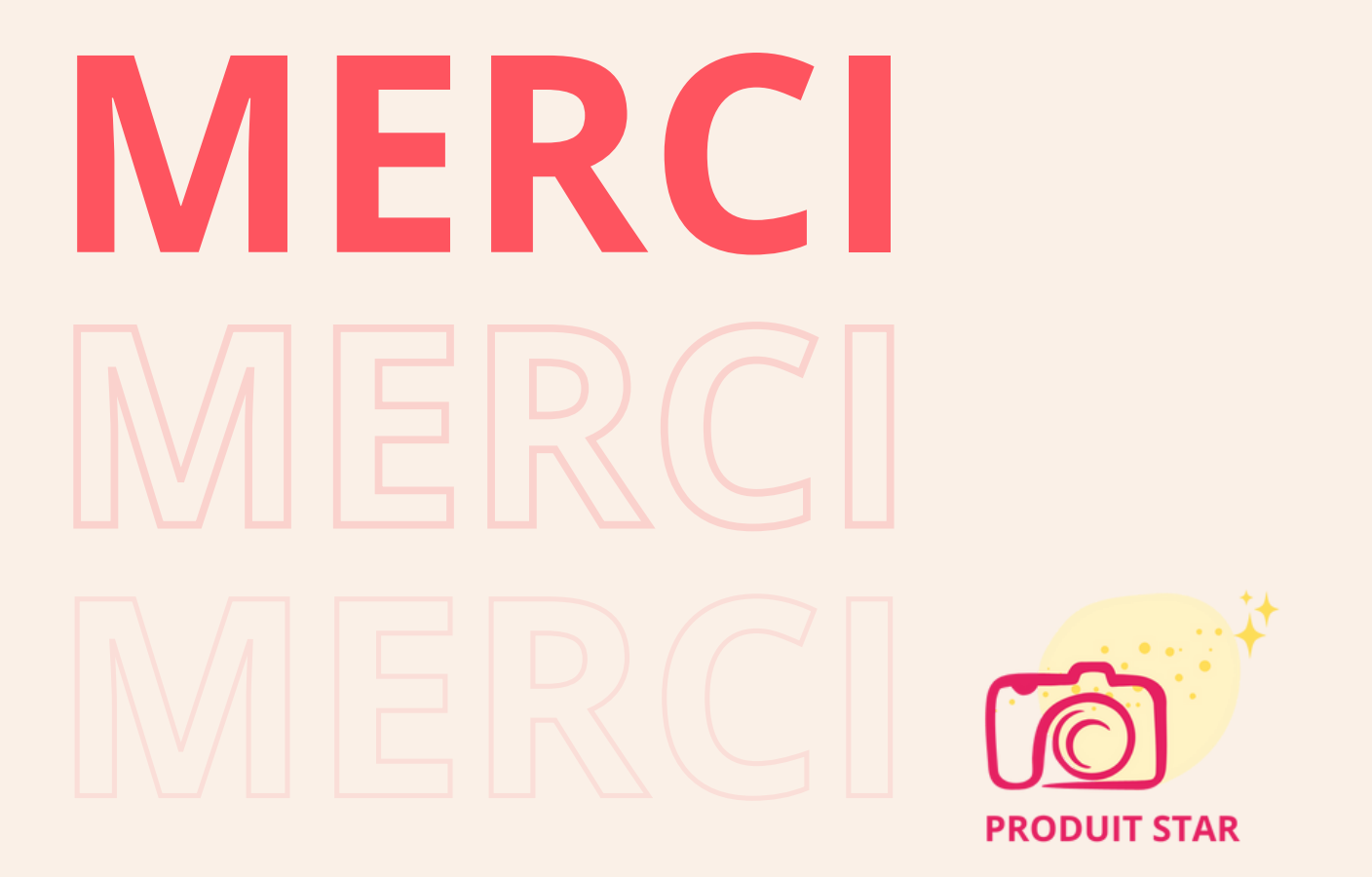